## REGISTERING FOR THE ASOR ANNUAL MEETING

January 2016

This manual will take you through the steps of registering online for the ASOR Annual Meeting, including steps on how to register a guest under your registration.

1. To register for the ASOR Annual Meeting, go to the ASOR homepage at <a href="http://www.asor.org">http://www.asor.org</a>. Hover over "MEETING" in the upper toolbar of the homepage and then click on "Register" (shown below).

| 2        | ASC<br>ERUSALEM + AM                                                         | OR<br>MMAN + NICOSLA + RAC                                                       | SHDAD + DAMASCUS                                                  |                                                                     | • Th               | is Site   | BU OD               | Pirectory    |                 | SEAR |
|----------|------------------------------------------------------------------------------|----------------------------------------------------------------------------------|-------------------------------------------------------------------|---------------------------------------------------------------------|--------------------|-----------|---------------------|--------------|-----------------|------|
| The /    | America<br>ABOUT                                                             | PUBLICATIONS                                                                     | of Oriental<br>MEMBERSHIP                                         | Re ard                                                              | ARCHIVES           | Boston Ur | niversity<br>TION F | ELLOWSHIPS   | COMMITTEES      | GIVE |
|          |                                                                              |                                                                                  |                                                                   | About the 201                                                       | 6 Annual Meeting   |           |                     |              |                 |      |
| Tł<br>hi | he American<br>istory of the                                                 | Schools of Orient<br>Near East, from th                                          | al Research supp<br>ne earliest times t                           | Call for Papers<br>Call for Poster<br>Program Guide<br>Hotel & City | s<br>s<br>elines   | dy or the | cultures            | and <b>f</b> | <b>Y</b> 🐱      | in 😡 |
|          | <ul> <li>Who We</li> <li>What is</li> <li>Join AS</li> <li>Member</li> </ul> | e Are—Learn Mon<br>3 ASOR Cultural H<br>30R, Renew Your 1<br>4 srship Database R | e About ASOR<br>leritage Initiativ<br>Membership, or<br>lesources | Award Nomina<br>Travel Grants<br>Schedule<br>Past & Future          | itions<br>Meetings |           |                     |              |                 | Q    |
|          | <ul> <li>Past Is:</li> <li>Become</li> <li>Donate</li> </ul>                 | sues of News@AS<br>e a Friend of ASO<br>to ASOR                                  | OR<br>R and Receive A                                             | ncient Near I                                                       | East Today for     | FREE!     |                     | S            | YRIAN<br>IERITA | GE   |

 On this page you can see all the registration options with their rates and dates of availability. If you scroll down and look under "Register Online or By Mail," you are given a variety of options on how to register for the Annual Meeting. Click on "Register for the 2016 Annual Meeting Online" to proceed to the online store.

|                                                   | Early Bird<br>Nov. 20 - Apr.<br>8 | Super Saver<br>Apr. 9 – Sept. 11 | Advance<br>Sept. 16 - Nov. 13 | On Site<br>Nov. 18 – Nov. 21 |
|---------------------------------------------------|-----------------------------------|----------------------------------|-------------------------------|------------------------------|
| Member                                            | \$175                             | \$215                            | \$265                         | \$315                        |
| Non-Member                                        | \$235                             | \$275                            | \$325                         | \$375                        |
| Student Member                                    | \$95                              | \$145                            | \$195                         | \$245                        |
| Student Enrolled at ASOR-Member School            | \$90                              | \$140                            | \$190                         | \$240                        |
| Spouse / Partner<br>(Reg. at Same Time as Member) | \$145                             | \$195                            | \$245                         | \$295                        |

\*Undergraduate students enrolled at ASOR Memoer Institutions may register at the discounted price of \$50 by calling 617-353-6570 or emailing Britta Abeln at asor@build.

**Register Online or by Mail** 

- Register for the 2016 Annual Meeting Online Need help registering online? Read the Annual Meeting Registration Walkthrough.
- Printable 2016 Annual Meeting Registration Form
- Join ASOR or Renew Your Membership Online
- Printable Membership Form

Continue to next page ...

3. You will be redirected to the 2016 Annual Meeting Event Page. Click on "Register for this Event" to begin your registration online.

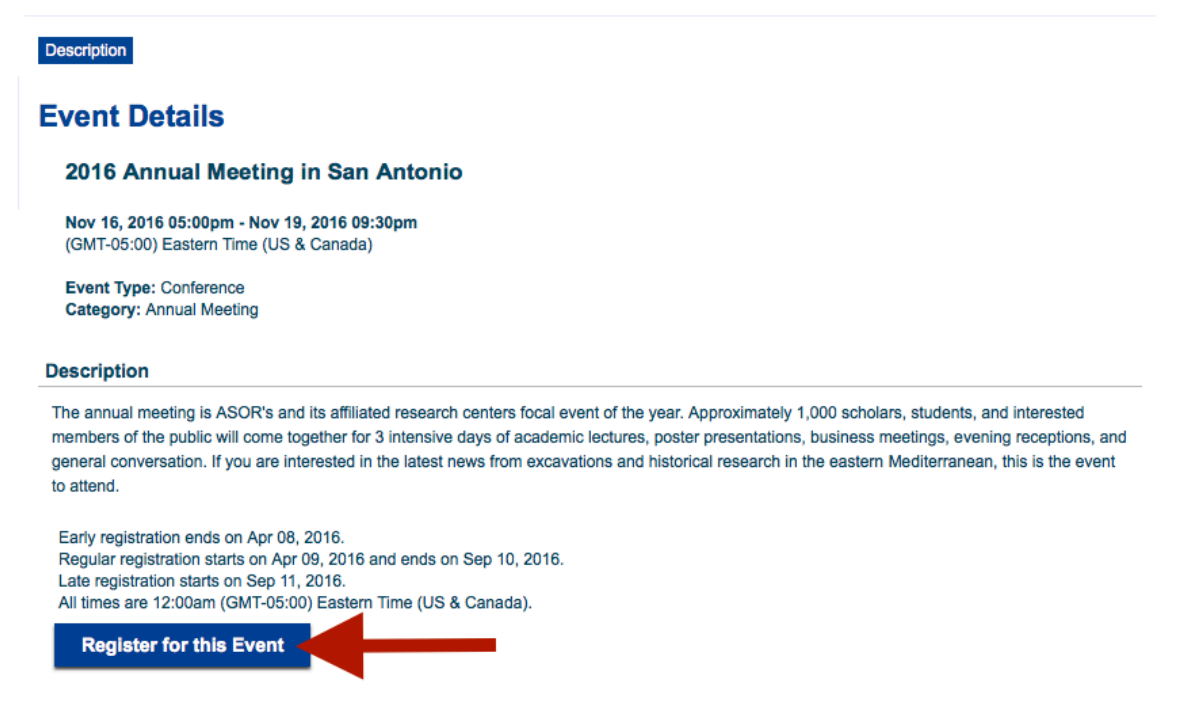

4. This redirects you to the online store's Login Page. Login with your e-mail and password to proceed to the next steps. If you have forgotten your password, click on "Forgot your Password?" to reset it (if that doesn't work, e-mail <u>asormemb@bu.edu</u> or call (617) 358-4376 to reset it with us). If you are a new visitor, click "New Visitor Registration" to register for the site and proceed to registering for the Annual Meeting online.

| Login                                                                                                    |                                                                                               |
|----------------------------------------------------------------------------------------------------|-----------------------------------------------------------------------------------------------|
| Please provide your e-mail address and password to<br>If your login information is displayed below, then yo<br>If you are a visitor and not a registered user, please | login.<br>u are already logged in.<br>e us New Visitor Registration to register for the site. |
| Primary E-Mail Address:                                                                                                    |                                                                                               |
|                                                                                                    | < Enter your e-mail                                                                           |
| Password:                                                                                                    |                                                                                               |
|                                                                                                    | < Enter your password                                                                         |
| Remember Me     Sign in                                                                                                    |                                                                                               |
| Forgot your Password?                                                                                                    |                                                                                               |

Continue to next page...

5. Next, select the rate that applies to you. If you do not have a current, valid membership, the "NON MEMBER" rate will only be available to you. If you are a student at an ASOR Member School (meaning your school has a valid ASOR Institutional Membership), select that category by clicking the circle to the right of the rate listed. Once you have made your selection, click "Next >>."

.

| Event Registration Wizard                                                       | REGISTER                               | ENTER INFO             | ADD GUESTS | CONFIRM              | •     |
|---------------------------------------------------------------------------------|----------------------------------------|------------------------|------------|----------------------|-------|
| 2016 Annual Meeting in San Antoni                                               | io                                     |                        |            |                      |       |
| Select Registration Fee                                                         |                                        |                        |            |                      |       |
| Please select the appropriate registr<br>Once the fee is selected, click the Ni | ation fee.<br>EXT button at the bottom | of the page to continu | Je.        |                      |       |
| Select a registration fee for Inda Ome                                          | erefendic                              |                        |            |                      | 1     |
| Name                                                                            |                                        |                        | MEMBER -   | NON MEMBER           | Sele  |
| Member                                                                          |                                        |                        | \$175.00   | \$175.00             |       |
| Student at ASOR Member School                                                   |                                        |                        | \$90.00    | <del>\$90.00</del>   | (     |
| Spouse/Partner                                                                  |                                        |                        | \$145.00   | <del>\$145.00</del>  | (     |
| Non-Member                                                                      |                                        |                        | \$235.00   | \$ <del>235.00</del> |       |
|                                                                                 |                                        |                        |            |                      | C     |
|                                                                                 |                                        |                        |            |                      |       |
|                                                                                 |                                        |                        |            |                      |       |
|                                                                                 |                                        |                        |            |                      |       |
|                                                                                 |                                        |                        |            |                      |       |
|                                                                                 |                                        |                        |            |                      |       |
|                                                                                 |                                        |                        |            |                      |       |
|                                                                                 |                                        |                        |            |                      |       |
|                                                                                 |                                        |                        |            |                      |       |
|                                                                                 |                                        |                        | Ca         | ncel N               | ext » |

6. Next, enter your badge information. The "Badge Name" is what will be printed, so make sure the full name is listed there as you would like it to appear. In this example, it's listed as "Jane Doe." You must also enter a "Badge Organization." If you would like nothing listed here, please enter in "N/A." This will appear beneath your name on your printed badge. Please also check off "Paper Presenter" or "First Time Attendee" if that applies. Once you have completed the form, click "Next >>."

| Event Registration Wizard                                                          | REGISTER                                      | ENTER INFO      | ADD GU     | ESTS   | CONFIRM |
|------------------------------------------------------------------------------------|-----------------------------------------------|-----------------|------------|--------|---------|
| 2016 Annual Meeting in San Anton                                                   | io                                            |                 |            |        |         |
| Enter Registration Information                                                     |                                               |                 |            |        |         |
| Please enter your registration and back the NEXT button at the bottom              | adge information.<br>of the page to continue. |                 |            |        |         |
| Enter registration information for In                                              | da Omerefendic                                |                 |            |        |         |
| R First Name: Jane                                                                 |                                               | R Badge Name:   | Jane       | Doe    |         |
| R Last Name: Dee                                                                   |                                               | Registration Da | ate. 1/6/2 | 016    |         |
| R Badge Organization: Affili<br>Paper or Poster Presenter:<br>First Time Attendee: | ated Institution                              | į               |            |        |         |
|                                                                                    |                                               |                 |            |        | Ţ       |
|                                                                                    |                                               | « Prev          | ous        | Cancel | Next »  |

7. The next page allows you to add a guest. If you are not registering a guest, then proceed to the next step by clicking "Next >>." If you are registering a guest, select the number and click "Next >>."

| Event Registration Wizard                           | REGISTER                  | ENTER I     | NFO ADD GI            | JESTS 0            | CONFIRM   |
|-----------------------------------------------------|---------------------------|-------------|-----------------------|--------------------|-----------|
| 2016 Annual Meeting in San Antoni                   | D                         |             |                       |                    |           |
| Select Guests                                       |                           |             |                       |                    |           |
| This event allows you to register gue registration. | sts. Please select if and | how many gu | ests will be attendin | g the event as par | t of your |
| Number of guests (optional):                        |                           |             |                       |                    |           |
|                                                     |                           |             | If you're reg         | gistering a        | guest,    |
|                                                     |                           |             | select a n            | umber fror         | n the     |
| Num                                                 | iber of Guests (optiona   | al) √ 0     | dron-c                | lown meni          |           |
|                                                     |                           | 1           | urop (                |                    | <b>.</b>  |
|                                                     |                           | 2           |                       |                    |           |
|                                                     |                           | 3           |                       |                    |           |
|                                                     |                           | 5           |                       |                    |           |
|                                                     |                           | 6           |                       |                    |           |
|                                                     |                           | 7           |                       |                    |           |
|                                                     |                           | 8           |                       |                    |           |
|                                                     |                           | 9           |                       |                    |           |
|                                                     |                           | 10          |                       |                    | 1 B.      |
|                                                     |                           |             |                       |                    |           |
|                                                     |                           |             |                       |                    | <b>•</b>  |
|                                                     |                           |             |                       | 0                  | No.       |

a. The next step in a guest registration is to enter their badge information. This is the same as the one you did for yourself in the previous step. Make sure their preferred name and organization is listed and proceed by clicking "Next >>."

| Event Registration Wizard                                                    | • Kegister                                                 | ENTER INFO                   | ADD GU   | ESTS   | CONFIRM |
|------------------------------------------------------------------------------|------------------------------------------------------------|------------------------------|----------|--------|---------|
| 2016 Annual Meeting in San Anto                                              | onio                                                       |                              |          |        |         |
| Enter Guest Registrants Informa                                              | ation                                                      |                              |          |        |         |
| Please enter registration information<br>Click the NEXT button at the botto  | on for guest registrants att<br>m of the page to continue. | ending the event.            |          |        |         |
| Enter registration information for                                           | Guest #1                                                   |                              |          |        |         |
| R First Name: John                                                           |                                                            | R Badge Name:                | John     | Doe    |         |
| R Last Name: Doe                                                             |                                                            | <sup>R</sup> Registration De | to inorz | J16    |         |
| Badge Organization: Un<br>Paper or Poster Presenter:<br>First Time Attendee: | niversity of Doexille                                      |                              |          |        |         |
|                                                                              |                                                            |                              |          |        | Ţ       |
|                                                                              |                                                            | « Previ                      | ous      | Cancel | Next »  |

b. Next, select the rate that applies to them. This is where you select the "Spouse/Partner" rate. Then click "Next >>" to proceed.

| 2016 Annual Meeting in San Antonio<br>Select Guest Registration Fees<br>Please select the registration fees that apply to your quests. |                   |
|----------------------------------------------------------------------------------------------------|-------------------|
| Select Guest Registration Fees                                                                                                    |                   |
| Please select the registration fees that apply to your quests.                                                                         |                   |
| once the fees are selected, click the NEXT button at the bottom of the page to continue.                                               |                   |
| Select fee type for Guest #1 (John Doe)                                                                                                |                   |
| Name MEMBER NON ME                                                                                                    | EMBER             |
| Member \$175.00 \$1                                                                                                    | <del>75.00</del>  |
| Student at ASOR Member School \$90.00 \$                                                                                               | 90.00             |
| Spouse/Partner \$145.00 \$1                                                                                                    | 4 <del>5.00</del> |
| Non-Member \$235.00 \$2                                                                                                    | <del>35.00</del>  |

8. You are then taken to a Confirmation Page. Here your registration (and any guest registrations) is listed. Once you confirm that the information is correct, proceed by clicking "Register Now."

| Event Registration Wizard                                                              | REGISTER                                  | ENTER INFO                                   | ADD GUESTS        | CONFIRM         | •           |
|----------------------------------------------------------------------------------------|-------------------------------------------|----------------------------------------------|-------------------|-----------------|-------------|
| 2016 Annual Meeting in San Antonio                                                     |                                           |                                              |                   |                 |             |
| Confirm & Submit Registration                                                          |                                           |                                              |                   |                 |             |
| Please confirm the selected information b<br>To change registration information below, | elow and click the f<br>click the PREVIOU | REGISTER NOW button.<br>S button to go back. |                   | 은 Printer Frien | dly Version |
| Event: 2016 Annual Meeting in San A                                                    | Antonio                                   | 11/16/2016 05:00pm - 1                       | 1/19/2016 09:30pr | n               |             |
| Main Registration - Jane Doe                                                           |                                           |                                              |                   |                 |             |
| Badge Name: Jane Doe                                                                   |                                           |                                              |                   |                 | \$175.00    |
| Guest Registration #1 - John Doe                                                       |                                           |                                              |                   |                 |             |
| Badge Name: John Doe                                                                   |                                           |                                              |                   |                 | \$145.00    |
|                                                                                        |                                           |                                              |                   | Subtotal:       | \$320.00    |
|                                                                                        |                                           |                                              |                   |                 | ,           |
|                                                                                        |                                           | « Previous                                   | Cancel            | Register        | Now         |

9. You are then taken to your Shopping Cart. Review the items once again and then click "Check Out >."

| Remove It | tem                                                                                                    | Quantity | Item Price | Price                   |
|-----------|----------------------------------------------------------------------------------------------------|----------|------------|-------------------------|
| × 2       | 2016 Annual Meeting in San Antonio<br><sup>Event</sup><br>Aain Registration, Badge Name: <b>Jane Doe</b> | 1        | \$175.00   | \$175.00                |
| × 2       | 2016 Annual Meeting in San Antonio<br>Event<br>Guest Registration, Badge Name: John Doe                  | 1        | \$145.00   | \$145.00                |
|           |                                                                                                    |          | Subtotal   | \$ <mark>:</mark> 20.00 |

10. You are then taken to the Checkout where you enter in your payment information. Make sure a valid email is listed beneath "E-mail and Social Confirmations." Once you complete your purchase, an e-mail receipt will be sent to that e-mail. If you would like to enter a different e-mail for the receipt, uncheck the first e-mail field and select the second one that says, "Send a confirmation e-mail to an additional e-mail address:" and then enter in a different e-mail. Once you've entered in your payment information click "Purchase Now."

| illing Address                                                                                                    | Purchase Summary                  | items in Cart      |
|----------------------------------------------------------------------------------------------------|-----------------------------------|--------------------|
|                                                                                                    | Current Purchases:                | \$320.00           |
|                                                                                                    | Taxes:                            | \$0.00             |
|                                                                                                    | Shipping:                         | \$0.00             |
|                                                                                                    | Total:                            | \$320.00           |
| Change                                                                                                    | Payment Information               |                    |
| mail and Social Confirmations                                                                                                    | <sup>R</sup> Payment Information: | Credit Card        |
| <ul> <li>Send a confirmation email to my primary email address</li> <li>Send a confirmation e-mail to an additional e-mail ddress:</li> </ul> | <sup>R</sup> Card Type:           | AmericanExpress \$ |
|                                                                                                    | <sup>R</sup> Credit / Debit:      | Credit \$          |
|                                                                                                    | <sup>R</sup> Card Number:         |                    |
|                                                                                                    | Credit Card ID:                   |                    |
|                                                                                                    | Card Expiration Date:             | January(01)   2016 |
|                                                                                                    |                                   | Jane Doe           |
|                                                                                                    | The is a Corporate C              | ard                |
|                                                                                                    |                                   |                    |

## Checkout

You are now taken to a purchase confirmation page and you are all set with your Annual Meeting registration! *We look forward to seeing you at the upcoming Annual Meeting!*